# How to use ARTverse VRChat Worlds

### (Deutsche Version auf der nächsten Seite)

ARTverse is hosted in VRChat, a free social virtual reality application.

VRChat is divided in "worlds", immersive spaces in which users can navigate and interact with other users and world assets. VRChat is available on Meta Quest, Steam VR, Android, Viveport, and Pico. A VR headset is not necessary to use VRChat; it is possible to use it in a modern Windows computer, with a mouse, keyboard, or gamepad.

The ARTverse project has three "worlds" in VRChat, accessible through the links below:

The Creative World:

https://vrchat.com/home/launch?worldId=wrld\_97e420f4-a187-4ceb-82c7-a2c6544a4e87

### The Teaching World:

https://vrchat.com/home/launch?worldId=wrld\_a1686156-3fc2-4512-abed-482477c933bb

### The Exhibition World:

https://vrchat.com/home/launch?worldId=wrld 27547c56-ccf5-47a4-9c3b-c266ed9e0b38

To visit the ARTverse VRChat Worlds, you will need to:

- Install VRChat through one of these platforms: Steam/PCVR Meta Quest Android Mobile Viveport Pico
- 2. Create a VRChat account.
- 3. Choose an Avatar.
- 4. Use the links to access the ARTverse worlds. They are NOT set as "public" worlds; you will only find them through the links.

Information that is more detailed can be found in this link:

https://help.vrchat.com/hc/en-us/articles/28526267258515-Getting-Started-with-VRChat

More information about the ARTverse worlds can be found in the Blog Posts in the ARTverse page in the Netidee website:

https://www.netidee.at/artverse

## Wie man ARTverse VRChat Worlds verwendet

ARTverse wird in VRChat gehostet, einer kostenlosen sozialen Virtual-Reality-Anwendung.

VRChat ist in "Welten" unterteilt, immersive Räume, in denen Nutzer navigieren und mit anderen Nutzern und Welt-Assets interagieren können. VRChat ist auf Meta Quest, Steam VR, Android, Viveport und Pico verfügbar. Ein VR-Headset ist nicht erforderlich, um VRChat zu nutzen; es ist möglich, es auf einem modernen Windows-Computer mit Maus, Tastatur oder Gamepad zu verwenden.

Das ARTverse Projekt hat drei "Welten" in VRChat, die über die untenstehenden Links zugänglich sind:

Die Kreativwelt:

https://vrchat.com/home/launch?worldId=wrld\_97e420f4-a187-4ceb-82c7-a2c6544a4e87

### Die Lehrwelt:

https://vrchat.com/home/launch?worldId=wrld\_a1686156-3fc2-4512-abed-482477c933bb

Die Ausstellungswelt:

https://vrchat.com/home/launch?worldId=wrld 27547c56-ccf5-47a4-9c3b-c266ed9e0b38

Um die ARTverse VRChat Welten zu besuchen, müssen Sie:

1. Installieren Sie VRChat über eine der folgenden Plattformen:

Steam/PCVR Meta Quest Android Mobile Viveport Pico

- 2. Erstellen Sie ein VRChat-Konto.
- 3. Wähle einen Avatar.

4. Benutze die Links, um die ARTverse-Welten zu erreichen. Sie sind NICHT als "öffentliche" Welten eingestellt; Sie werden sie nur über die Links finden.

Ausführlichere Informationen finden Sie unter diesem Link:

https://help.vrchat.com/hc/en-us/articles/28526267258515-Getting-Started-with-VRChat

Weitere Informationen über die ARTverse-Welten finden Sie in den Blogbeiträgen auf der ARTverse-Seite der Netidee-Website:

https://www.netidee.at/artverse